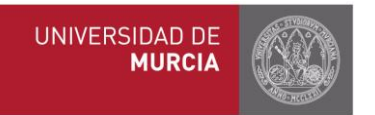

## MANUAL DE COMPROMISO ACADÉMICO PARA TUTORES Y COORDINADORES

| 1.  | Acceso general                                   | 2  |
|-----|--------------------------------------------------|----|
| 2.  | Asignaturas Institución de Destino               | 4  |
| a)  | Registro (estudiante)                            | 4  |
| b)  | Validación                                       | 4  |
| 3.  | Compromiso de reconocimiento académico           | 5  |
| a)  | Elaboración del compromiso (estudiante)          | 5  |
| b)  | Bloques de equivalencia                          | 6  |
| c)  | Consulta                                         | 9  |
| e)  | Modificación                                     | 9  |
| f)  | Aprobación/rechazo                               | 11 |
| 4.  | Registro de calificaciones                       | 13 |
| ANE | XO I: CALENDARIO PROPUESTO PARA CURSO 2016-2017: | 17 |
| ANE | XO II: ESTIPULACIONES POR CENTRO                 | 18 |

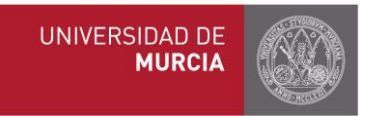

## 1. Acceso general

A través de los portales web isep.um.es, ila.um.es y erasmus.um.es, se podrá realizar cualquiera de las siguientes acciones:

- Registro y/o validación asignaturas de la universidad de destino
- Elaboración, consulta, modificación y aceptación/rechazo del compromiso académico
- Registro calificaciones

Acceso general: para tutores/coordinadores: <a href="http://isep.um.es">http://isep.um.es</a> , <a href="http://isep.um.es">http://isep.um.es</a> , <a href="http://isep.um.es">http://isep.um.es</a> , <a href="http://isep.um.es">http://isep.um.es</a> , <a href="http://isep.um.es">http://isep.um.es</a> , <a href="http://isep.um.es">http://isep.um.es</a> , <a href="http://isep.um.es">http://isep.um.es</a> , <a href="http://isep.um.es">http://isep.um.es</a> , <a href="http://isep.um.es">http://isep.um.es</a> ) </a>

| UM SRI Perfil-                | Erasm<br>ESTUDIO                                                                                                    | us+<br>)S | 骨を置 ∲ 営 EN   ES        |
|-------------------------------|----------------------------------------------------------------------------------------------------|-----------|------------------------|
| Alumno UM                     | ♀ Alumno No UM<br>(Escoge tu perfil)                                                                                                    | 볼 PDI/PAS | 🏦 Universidades Socias |
| UM SRI Perfi+<br>Alumnos Umu  | Constantion of the second second seco |           | a 2                    |
| UM SRI Perfil +<br>≁Alumno UM | ● I I I I I I I I I I I I I I I I I I I                                                                                                    | oum       | ☆ 조 수 설<br>ঔPDI/PAS    |

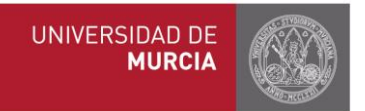

Entre en la web como PDI/PAS, seleccione "Tutores" o "Coordinadores" según corresponda, y regístrese con su email y contraseña:

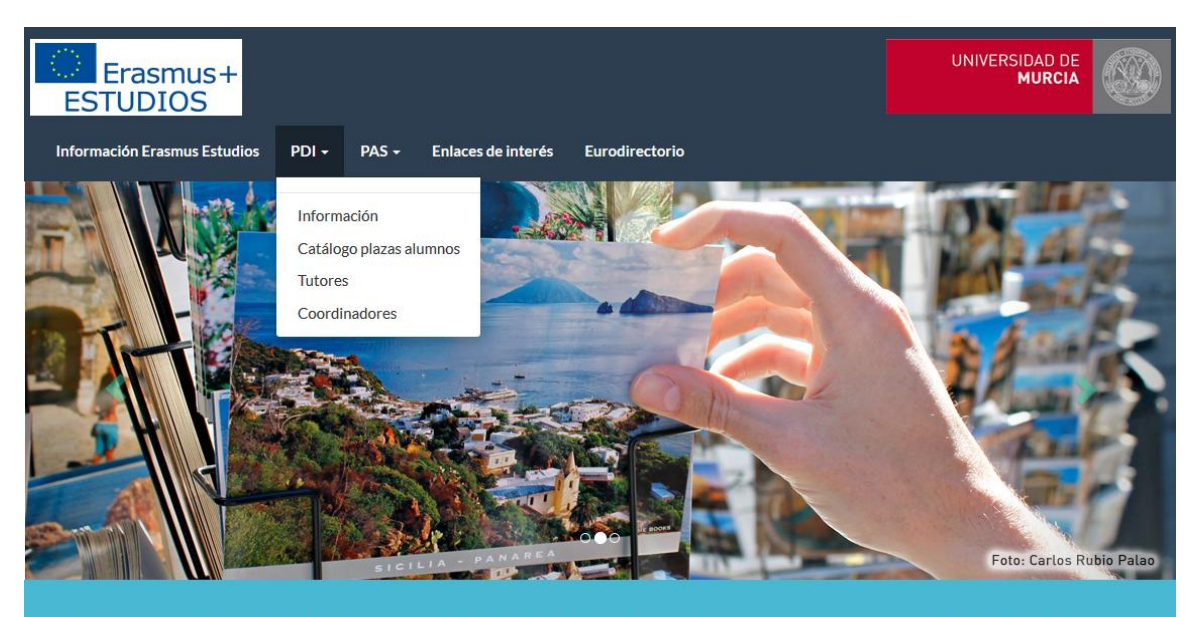

Convocatoria 2016/17 Podéis consultar toda la información en esta web

#### id Mes de financiación extra

Financiamos un mes más de estancia a aquellos estudiantes que permanezcan en una universidad entre 7 y 10 meses

### 🔀 2500 plazas

Este año la Universidad de Murcia oferta más de 2500 plazas

# Espacio Tutores

| Convenios/Oferta                                                                                                    |                                                                   |                                                                                |                   | •                                               |                                      | Ма                                     | yo 20′                            | 16                         |                            |                                 |
|----------------------------------------------------------------------------------------------------|-------------------------------------------------------------------|--------------------------------------------------------------------------------|-------------------|-------------------------------------------------|--------------------------------------|----------------------------------------|-----------------------------------|----------------------------|----------------------------|---------------------------------|
| Convenios                                                                                                    | Oferta                                                            | Universidades<br><sup>(</sup> C <sup>2</sup> Directorio Universidades          |                   | lun<br>2<br>9<br>16<br>23                       | mar<br>3<br>10<br>17<br>24           | mie<br>4<br>11<br>18<br>25             | jue<br>5<br>12<br><b>19</b><br>26 | vie<br>6<br>13<br>20<br>27 | sab<br>7<br>14<br>21<br>28 | dom<br>1<br>8<br>15<br>22<br>29 |
| Alumnos Umu<br>Solicitudes<br>r& Por alumno                                                                                                    | € Pruebas idiomas                                                 | Seleccionados<br>© Por destino concedido                                       |                   | 30<br>No                                        | 31<br>hay fec                        | has des                                | tacadas                           | de la co                   | onvocat                    | oria                            |
| <ul> <li>Compromiso Académico</li> <li>IC&gt; Asignaturas Destino</li> <li>IC&gt; Asignaturas Destino</li> <li>IC&gt; Consulta / Modificación</li> </ul> | Informes<br>III: Históricos Aplicados<br>III: Bloques reconocidos | IC>Tutorizados por mi<br>Otros<br>IC> Envío comunicaciones<br>IC>Documentación | inf<br>v N<br>v N | formació<br><b>Inforr</b><br>Manual<br>Informac | Esta<br>maciór<br>Recono<br>ción Cor | adísticas<br>1<br>cimiento<br>nvocator | s<br>o Acadé<br>ia ayuda          | mico 20<br>as Erasi        | )15/16<br>mus.es           | 2<br>MECD                       |
| Alumnos No Umu<br>Solicitudes<br>© Consulta                                                                                                    | Otros<br>© Envío comunicaciones                                   |                                                                                |                   |                                                 |                                      |                                        |                                   |                            |                            |                                 |

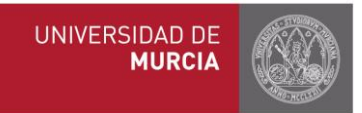

## 2. Asignaturas Institución de Destino

### a) Registro (estudiante)

El estudiante debe asegurarse que la/s asignatura/s que va a incluir en su compromiso están registradas en la aplicación. En el caso que no esté, debe proceder a su registro. Sólo puede registrar asignaturas de su titulación y para la universidad para la que ha sido seleccionado. Es obligatorio incluir el nombre de la asignatura y el número de créditos.

### b) Validación

Los tutores recibirán un e-mail informando que el alumno registró nuevas asignaturas. El tutor verifica las asignaturas registradas por el alumno. En el apartado "Compromiso" pinche en "Asignaturas de destino", seleccione titulación y universidad.

| Compromiso /<br>Gestión de Asig | Académico Erasmus<br>gnaturas destino                                                              |                       |                     |               |          |
|---------------------------------|----------------------------------------------------------------------------------------------------|-----------------------|---------------------|---------------|----------|
| Para consultar las              | asignaturas de destino filtre por titulación y país                                                |                       |                     |               |          |
| Titula                          | ICIÓN * 213 - GRADO EN ESTUDIOS INGLESES<br>País * ALEMANIA 💌<br>Consultar instituciones de acogid | a <mark>3 № de</mark> | asignaturas pendi   | •             | in       |
| Búsqueda:                       | () Nº de asignaturas registradas ●                                                                 | 2 Nº de asignat       | turas en uso        |               |          |
| Código                          | Institución de acogida                                                                             | lotal<br>asignaturas  | Asıg.<br>utilizadas | validación    | Acciones |
| D FREIBUR01                     | ALBERT-LUDWIGS-UNIVERSITÄT FREIBURG                                                                | 0                     | 0                   | 0             | D 43     |
| D KIEL01                        | CHRISTIAN-ALBRECHTS-UNIVERSITÄT ZU KIEL                                                            | 0                     | 0                   | 0             | D 40     |
| D KOLN04                        | FACHHOCHSCHULE KÖLN (COLOGNE UNIVERSITY OF APPLIED SCIENCES)                                       | 0                     | 0                   | 0             | D 40     |
| D BERLIN01                      | FREIE UNIVERSITÄT BERLIN                                                                           | 27 🖹                  | 0                   | 0             | D 40     |
| D ERLANGE01                     | FRIEDRICH-ALEXANDER UNIVERSITÄT ERLANGEN-NÜRNBERG                                                  | 18                    | 6                   | 0             |          |
| D GOTTING01                     | GEORG-AUGUST-UNIVERSITÄT GÖTTINGEN                                                                 | 8 🖻 🕜                 | 5 Nueva asigr       | atura         | 0 40     |
| D MAGDEBU04                     | HOCHSCHULE MAGDEBURG-STENDAL Consultar listado de asignaturas                                      | 0                     |                     |               | 0 40     |
| D MUNCHEN01                     | LUDWIG-MAXIMILIAN UNIVERSITY MÜNCHEN                                                               | 8 🖹                   | 6 Replicar a        | asignaturas 🔸 | D 43     |
| D HEIDELB01                     | RUPRECHT-KARLS UNIVERSITÄT HEIDELBERG                                                              | 103 📄                 | 0                   | 0             | D 40     |

Si está de acuerdo con los datos introducidos por el alumno, valide las asignaturas que correspondan (puede filtrar para ver sólo las que estén pendientes de aprobación).

También existe la opción de modificar, eliminar o rechazar la asignatura. Este paso es fundamental puesto que mientras no se validen expresamente las nuevas asignaturas de destino registradas por los alumnos, no estarán disponibles para ser escogidas en sus compromisos académicos.

Al mismo tiempo se puede filtrar por asignaturas "utilizadas" o "no utilizadas" para comprobar las que se usan con más frecuencia y permitir la detección de todas aquellas asignaturas que no están siendo utilizadas.

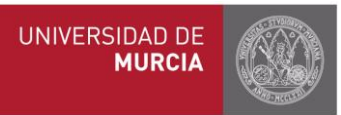

#### GRADO EN ESTUDIOS INGLESES

#### **1** LUDWIG-MAXIMILIAN UNIVERSITY MÜNCHEN

Para que un alumno pueda escoger una asignatura destino en su compromiso académico previamente debe ser validada. La columna 'Validada' indica el estado de la asignatura y dicho estado se puede cambiar en la columna 'Acciones' con los iconos 🗸 para **validar** y 🗶 para **rechazar**. Una asignatura no se podrá rechazar si ya está incluida en el compromiso académico de algún alumno. Las asignaturas que no están incluidas en el compromiso académico de ningún alumno tienen activo el icono 🗃 que permite **borrar** dicha asignatura. Por estado validación Mostrar todas Por uso Mostrar todas • Estado de validación (4) Filtrar por uso Filtrar por estado de validación (2) Búsqueda: (3) Uso de la asignatura Cód. Cód. Uso interno Validada Vigente destino Denominación Créd. Duración Url Acciones

| -          | 22196 | 14121 | CHRISTOPHER MARLOWE                                                                      | 6  | 1er Cuatrimestre | * | Sí | ľ | C î 🗙   |
|------------|-------|-------|------------------------------------------------------------------------------------------|----|------------------|---|----|---|---------|
| -          | 22195 | 14148 | INTRODUCTION TO MIDDLE ENGLISH                                                           | 6  | 1er Cuatrimestre | ~ | Sí | ľ | 🕑 💼 🗙   |
| -          | 12740 | 091   | LUDWIG-MAXIMILIAN UNIVERSITY<br>MÜNCHEN                                                  | 60 | Anual            | × | Sí | ľ | I î 🗸 🗸 |
| -          | 22194 | 14091 | READING HAMLET                                                                           | 3  | 1er Cuatrimestre | * | Sí | ľ | 🕑 💼 🗙   |
| -          | 22192 | 14042 | THE PRERAPHAELITES                                                                       | 6  | 1er Cuatrimestre | × | No | ß | I î 🗸   |
| <b>H</b> i | 22404 | 14042 | THE PRERAPHAELITES                                                                       | 6  | 1er Cuatrimestre | * | Sí |   | C 🛍 🗙   |
| -          | 22193 | 13508 | THREE RESTORATION COMEDIES<br>(WYCHERLEY, CONGREVE, ETHEREDGE)<br>+ VIDEO-SESSIONS, 3ST. | 6  | 1er Cuatrimestre | * | Sí | 2 | C 🛍 🗙   |
| -          | 22191 | 13312 | VARIETIES OF ENGLISH AROUND THE WORLD                                                    | 3  | 1er Cuatrimestre | * | Sí | 2 | C 🗊 🗙   |
|            |       |       |                                                                                          |    |                  |   |    |   |         |

Mostrando 1 a 8 de 8 entradas

A partir de este momento, el alumno ya puede elaborar el compromiso académico.

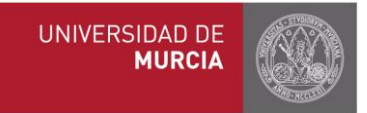

## 3. Compromiso de reconocimiento académico

### a) Elaboración del compromiso (estudiante)

Desde el apartado Compromiso curso estancia 2016 / 2017 pinchando en "Nuevo compromiso".

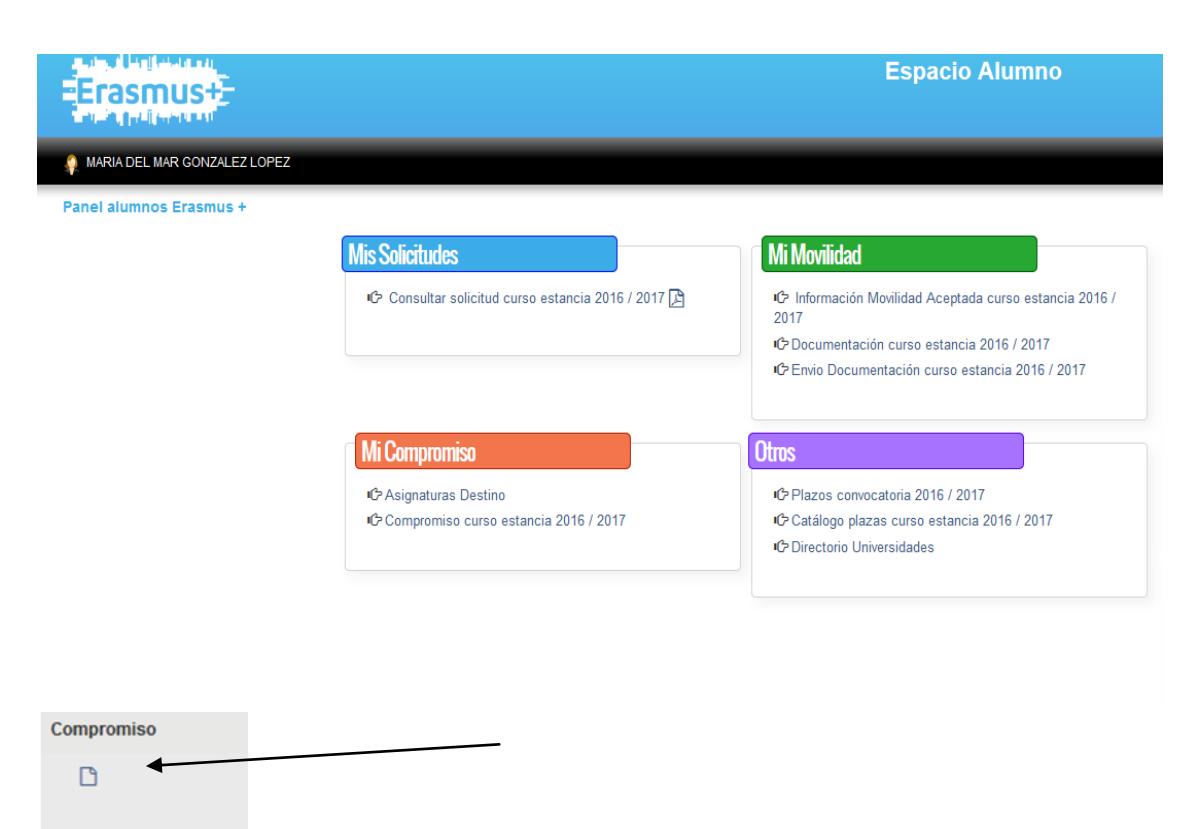

### b) Bloques de equivalencia

El objetivo del reconocimiento académico es unir las asignaturas en las que se va a matricular el estudiante en la UMU con asignaturas similares en la universidad de destino, para que posteriormente puedan ser convalidadas y reconocidas académicamente. Para ello, es necesario hacer bloques de equivalencia.

El alumno elaborará tantos bloques de equivalencia como sean necesarios según lo pactado previamente con el tutor.

| UNIVERSIDAD DE<br><b>MURCIA</b> |  |
|---------------------------------|--|
|---------------------------------|--|

| Nombre                                                                     | UNIVERSIDADE DO PORTO                                                                                                    |
|----------------------------------------------------------------------------|----------------------------------------------------------------------------------------------------|
| Periodo estancia                                                           | 1° Cuatrimestre 💿 2° Cuatrimestre 💿 Anual 🝥                                                                                                    |
|                                                                            |                                                                                                    |
|                                                                            |                                                                                                    |
|                                                                            |                                                                                                    |
| EQUIVALENCIA I                                                             | DE ASIGNATURAS 🐵 Aparta                                                                                                    |
| EQUIVALENCIA I                                                             | DE ASIGNATURAS O Ajuda<br>de introducir los distintos bloques de equivalencia pulse en el botón <b>"Guardar compromiso"</b> para que su Compr                                                                                                    |
| EQUIVALENCIA I<br>Cuando haya terminado d<br>El <b>bloque de libre con</b> | DE ASIGNATURAS (O Ajuda<br>de introducir los distintos bloques de equivalencia pulse en el botón <b>"Guardar compromiso"</b> para que su Compr<br><b>figuración</b> incluirá todas las asignaturas del destino cuya matrícula tenga dicho carácter. Para incluir asignaturas de |

Dependiendo del número de créditos de las asignaturas UMU y de las de destino, un bloque de equivalencia puede relacionar:

- 1 asignatura de la UMU con 1 de la universidad de destino

| Z452 MECÁNICA II | в | 6.0 | с | MECA0202 MECANIQUE ANALITIQUE II | 6.0 | C1 <u>/</u> 👕 |
|------------------|---|-----|---|----------------------------------|-----|---------------|
|                  |   |     |   |                                  |     |               |

- 1 de la UMU con 2 de destino

| 3894 PRÁCTICAS EXTERNAS | 0 | 12.0 | с | 0 | STRA0005 STAGES ET TRAVAUX PERSONNELS                                 | 4.0 | A          |
|-------------------------|---|------|---|---|-----------------------------------------------------------------------|-----|------------|
|                         |   |      |   | ٢ | STRA0004 TRAVAUX PERSONNELS (Y COMPRIS 3 JOURS DE VISITE FACULTATIFS) | 3.0 | <u>/</u> = |

- 2 de la UMU con 1 de destino

| 3200 | TRABAJO FIN DE GRADO  | N | 12.0 | с | FINAL PROJECT DEGREE | 18.0 | C1 🍡 🐡  |
|------|-----------------------|---|------|---|----------------------|------|---------|
| 3292 | PRÁCTICAS EXTERNAS II | 0 | 3.0  | С |                      |      | <u></u> |

- y cualquier otra combinación posible según haya acordado con el tutor.

En cada bloque de equivalencia el alumno marcará la/s asignaturas/s de la UMU que se corresponden con la/s asignatura/s de destino y seguidamente tendrá que pinchar en el botón

Guardar

que aparece al final de la página.

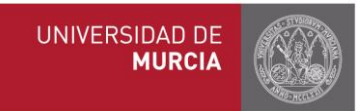

| ignaturas de tu matrícula 2004/2005                      |                      | HARTOOL-ARTE E MERCADO NA SOCIEDADE CONTEMPORÂNEA | 6 ECTS C             |
|----------------------------------------------------------|----------------------|---------------------------------------------------|----------------------|
| qundo - Segundo ciclo                                    |                      |                                                   | 0 6103 0<br>R 2010 0 |
| 🖷 🌴 05H3 - ÚLTIMAS TENDENCIAS DE LA HISTORIA DEL ARTE    | Optativa 6 ECTS C    |                                                   | RECTS C              |
| 🖷 🏀 05H5 - SEMINARIO DE ARTE DEL BARROCO ESPAÑOL         | Optativa 6 ECTS C    |                                                   | 6 ECTS C             |
| 🖌 05H7 - SEMINARIO DE ARTE CONTEMPORÂNEO                 | Optativa 6 ECTS C    |                                                   | 6 FCTS C             |
| 🛛 👫 06H4 - HISTORIA CONTEMPORÂNEA UNIVERSAL Y DE ESPAÑA  | Optativa 6 ECTS C    |                                                   | 6 ECTS C             |
| 📲 06H6 - HISTORIA DEL CINE DESDE LA 2ª GUERRA MUNDIAL    | Troncal 6 ECTS C     |                                                   | 6 ECTS C             |
| 🛾 🖀 06H7 - HISTOR. DE LA MÚSICA DESDE EL BARROCO AL S XX | Troncal 6 ECTS C     | HISTORIAS - HISTORIA NEDEVAL PENNSULAR            | 6 ECTS C             |
| 🖌 06H8 - HISTORIA DE LAS IDEAS ESTÉTICAS                 | Troncal 12 ECTS A    |                                                   | 6 ECTS C             |
| 📄 🗌 🏘 06H9 - CINE ESPAÑOL                                | Obligatoria 6 ECTS C |                                                   |                      |
| 🖗 07H0 - ARTES DECORATIVAS Y SUNTUARIAS                  | Obligatoria 6 ECTS C |                                                   |                      |

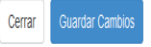

El resultado final una vez elaborados los bloques será el siguiente:

| EQUIVALENCIA DE ASIGNATURAS (1) Junio    |                      |                                               |          |    |
|------------------------------------------|----------------------|-----------------------------------------------|----------|----|
| Asignaturas Origen                       |                      | Asignaturas Destino                           |          |    |
| 4 1767 - FISIOLOGÍA MOLECULAR DE PLANTAS | Chapaneon 8.8 ECTS C | MONFOLOGIA E FIBIOLOGIA VEGETALE              | 6.0 ECTS | C1 |
| 🖬 🐗 1778 - ANÁLISIS BROMATOLÓGICO        | Chapters 422075 C    | ✓ 5009 4565 - ARALISI CHINICA DEGLI ALIMENTI  | 7.0 еста | C1 |
| 🖀 🐗 1777 - PATOLOGÍA BIOLECULAR          | Chaydana 698018 C    | ✓ 5008 8/K2 - PATOLOGIA CELLULAR E MOLECULARE | 7.0 ястя | C1 |
| 🖉 🐗 1781 - BIOÈTICA Y BIOMERCINA         | Chapatora, 668.015 C | ≪ 605652 - BOETICA                            | 4.0 ECTS | C1 |

Una vez realizado el compromiso por parte del alumno, el tutor recibe un email notificándole esta situación.

Puede ocurrir que algunas de las asignaturas UMU que ha elegido el alumno no concuerden con las matriculadas, en tales casos nos aparecerá lo siguiente:

| ¥1 | V 1767 FISIOLOGÍA MOLECULAR DE PLANTAS B 6.0 C MBT-BT17 MOLECULAR PRINCIPLES OF THE BIOLOGY OF PLANT 3.0 C2                                                                                                    |  |  |  |  |  |  |  |  |
|----|----------------------------------------------------------------------------------------------------|--|--|--|--|--|--|--|--|
| *  | Este compromiso académico NO ES VÁLIDO puesto que las asignaturas UMU mencionadas no se encuentran también en la matrícula.<br>Se muestran de color reis los bloques que contignen acionaturas que no consular patrícula y escritar en latras reise las acionaturas en concreto no concedentes. |  |  |  |  |  |  |  |  |

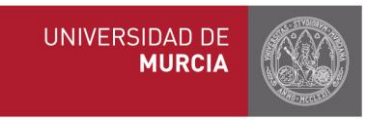

### c) Consulta

Una vez elaborado el compromiso, se puede consultar en la misma pestaña Consulta Modificación en el papel principal de su espacio Tutor.

Seleccione el curso académico y pinche encima del compromiso o sobre el icono

| Compromiso Académico Erasmus 2 Filtrar por curso de estancia |                                                                    |                                                                                                    |                                                                                       |                                                                                                    |                       |                                          |         |  |
|--------------------------------------------------------------|--------------------------------------------------------------------|----------------------------------------------------------------------------------------------------|---------------------------------------------------------------------------------------|----------------------------------------------------------------------------------------------------|-----------------------|------------------------------------------|---------|--|
| Pu                                                           | ede filtrar por curso académico pa                                 | ra consultar los compromisos de los alu                                                                                                    | imnos.                                                                                |                                                                                                    |                       | 3 Más filt                               | ros     |  |
| Bús                                                          | equeda                                                             | la matrícula                                                                                                    | Curso de es                                                                           | stancia 2012/2013                                                                                                    |                       |                                          | Filtros |  |
|                                                              | Apellidos, Nombre                                                  | Titulación movilidad                                                                                                    | Institución acogida                                                                   | Compromiso                                                                                                    | Situación             | Estado                                   | Notas   |  |
|                                                              | ARRONIZ LOPEZ, MARIA<br>Nota comunicación interna: 🔁               | LICENCIADO EN ADMINISTRACIÓN Y<br>DIRECCIÓN DE EMPRESAS<br>Misma titulación de origen y movilidad                                               | MANCHESTER METROPOLITAN<br>UNIVERSITY<br>Duración de la beca: 9 meses                 | <ul> <li>Original (Consulta)</li> <li>Modificado (Validación)</li> <li>ECTS origen: 48.0</li> <li>ECTS destino: 60.0</li> <li></li></ul>   | Abierto<br>24/04/2015 | Pendiente Comisión<br>Sin informar Tutor | -       |  |
| ~                                                            | BALLESTA PLAZA, ANA CARLOTA<br>( )<br>Nota comunicación interna: 🖻 | PROGRAMA DE ESTUDIOS SIMULTÁNEOS<br>DE GRADO EN ADE Y GRADO EN DERECHO<br>Titulación origen: GRADO EN ADMINISTRACIÓN Y<br>DIRECCIÓN DE EMPRESAS | INSTITUT DE PRÉPARATION À LA<br>GESTION DE NICE. IPAG<br>Duración de la beca: 9 meses | <ul> <li>Original (Consulta)</li> <li>Modificado (Validación)</li> <li>ECTS origen: 58.5</li> <li>ECTS destino: 59.0</li> <li></li></ul>   | Listo<br>26/11/2013   | Aprobado Comisión<br>Aprobado Tutor      | Pdtes   |  |
|                                                              | BAÑON MARTINEZ, RAFAEL<br>Nota comunicación interna: 🍙             | PROGRAMA DE ESTUDIOS SIMULTÁNEOS<br>DE LICENCIADO EN ADE Y LICENCIADO EN<br>DERECHO<br>Misma titulación de origen y movilidad                   | UNIVERSITÀ DEGLI STUDI DI<br>TERAMO<br>Duración de la beca: 9 meses                   | <ul> <li>Original (Consulta)</li> <li>Modificado (Validación)</li> <li>ECTS origen: 69.0</li> <li>ECTS destino: 89.0</li> <li>C</li> </ul> | Listo<br>26/11/2013   | Aprobado Comisión<br>Aprobado Tutor      | Pdtes   |  |

### d) Situaciones del Compromiso

Cuando consultemos el compromiso sabremos en qué fase del proceso nos encontramos atendiendo a la situación en la que se encuentre. A continuación, detallamos las distintas situaciones por orden cronológico:

#### -Sin elaborar

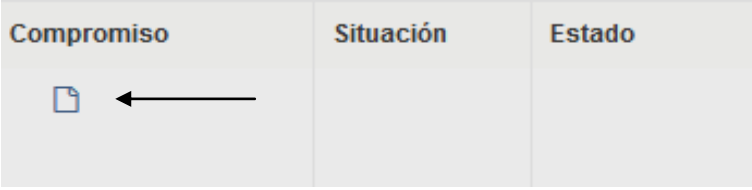

#### -ABIERTO

El compromiso no ha sido aún aprobado por el tutor; o bien, el tutor/coordinador ha desbloqueado el compromiso para que el alumno pueda realizar modificaciones en las asignaturas de la UMU.

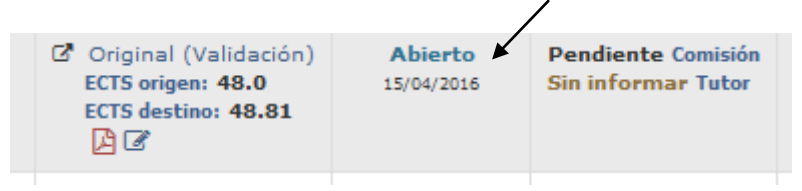

#### - BLOQUEADO Y APROBADO TUTOR

Aprobado por el tutor, por lo que el alumno no puede modificarlo.

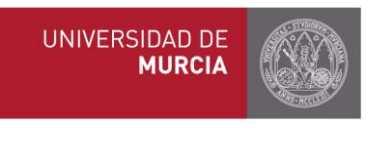

| Compromiso                                                       | Situación               | Estado                               |
|------------------------------------------------------------------|-------------------------|--------------------------------------|
| Original (Validación)<br>ECTS origen: 60.0<br>ECTS destino: 63.0 | Bloqueado<br>20/04/2016 | Pendiente Comisión<br>Aprobado Tutor |

Aprobado por el Coordinador. Una vez aprobado el compromiso siempre que el alumno esté matriculado de las asignaturas incluidas en él, el Coordinador deberá marcar la casilla alumno que corresponda y pinchar a final de la página en "Dar visto bueno para paso a expediente académico".

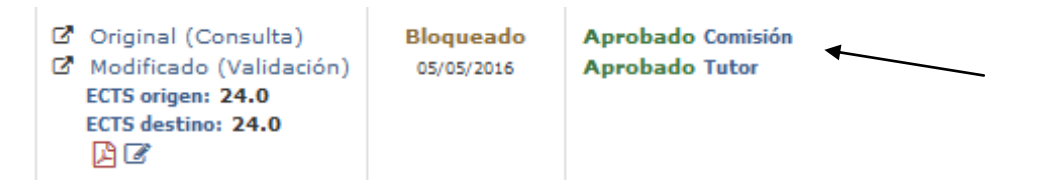

#### -LISTO:

El coordinador ha dado el visto bueno del compromiso para el paso al expediente académico del alumno, por lo que el Compromiso está terminado. A partir de aquí los tutores podrán registrar las notas cuando los alumnos terminen la estancia Erasmus y reciban las correspondientes calificaciones desde la universidad de destino.

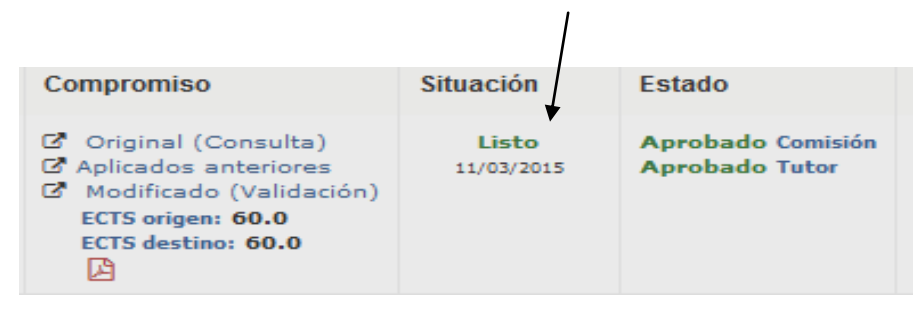

### e) Modificación

Para modificar el compromiso habría que acceder a través del mismo apartado "Consulta/Modif." Y seleccionar el icono del lápiz debajo de Original o Modificado.

| ď | Original (Validación) |
|---|-----------------------|
|   | ECTS origen: 51.0     |
|   | ECTS destino: 52.0    |
|   | 🖉 🕑 🔶 ————            |

Dependiendo del estado en el que se encuentre el compromiso, habrá que realizar una acción u otra:

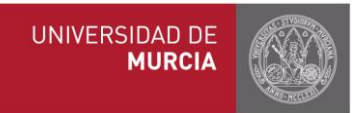

a) Si el compromiso está en estado Abierto, es decir, no ha sido aún aprobado por el tutor ni el coordinador, el alumno podrá introducir cambios libremente en los bloques de equivalencia (cambiar las asignaturas de destino y/o asignaturas de la UMU).

Las modificaciones dan lugar al "compromiso modificado".

b) Si el compromiso está aprobado (por lo que estará en situación Bloqueado), y para que el alumno haga cambios en las asignaturas de la UMU será necesario que tutor o coordinador entren en el compromiso del estudiante y lo desbloqueen pinchando en

Desbloquear compromiso

- c) Si el compromiso está Bloqueado, los alumnos podrán modificar las asignaturas de destino sin que el tutor o el coordinador tenga que desbloquear el Compromiso, siempre y cuando no alteren las asignaturas de la UMU incluidas en los bloques de equivalencia.
- d) Tanto el tutor como el coordinador pueden modificar el compromiso en cualquier momento siempre y cuando no esté en estado Listo (ver plazos en anexo).

### f) Aprobación/rechazo

Entrar desde "Consulta/Modif", pinchando en el último compromiso creado/modificado (aparecerá la palabra **"Validación"**).

El primer compromiso elaborado ("Original") siempre permanece como referencia (consulta). Después solo aparecerá la última modificación ("Modificado").

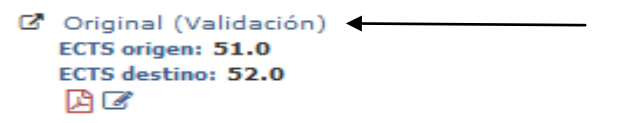

Se pueden aprobar o rechazar los bloques de forma independiente o el compromiso completo. Cabe la posibilidad de que el tutor o el coordinador añada observaciones a los bloques de equivalencia.

| EQUIVALENCIA DE ASIGNATURAS                      |                       |                                                                                                | PDF Compromiso |
|--------------------------------------------------|-----------------------|------------------------------------------------------------------------------------------------|----------------|
| Asignaturas Origen                               |                       | Asignaturas Destino                                                                            |                |
| 🖀 1156 - MÚSICA Y EDUCACIÓN MUSICAL              | Obligatoria 6.0 ECTS  | ✓ 62ERA9010 - ARTISTIC EDUCATION                                                               | ☐ 5.0 ECTS     |
| Decisión                                         |                       |                                                                                                |                |
|                                                  |                       | Esta decisión será la que se notificará al alumno junto a la<br>Aprobación/Rechazo del bloque. |                |
|                                                  |                       |                                                                                                |                |
| Reconocido previamente público<br>Sin determinar |                       |                                                                                                |                |
| Nueva observación                                |                       |                                                                                                |                |
|                                                  |                       |                                                                                                |                |
|                                                  |                       |                                                                                                |                |
|                                                  |                       |                                                                                                |                |
| Tutor Bloque aprobado C                          | Coordinador Pendiente | Aprobar bloque                                                                                 | ar bloque      |

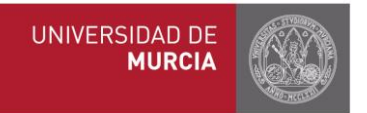

En el momento que el tutor aprueba o rechaza el compromiso, tanto el alumno como el coordinador recibirán de forma automática una notificación con la decisión del tutor.

El coordinador internacional tiene la posibilidad, además de aprobar el compromiso, en el mismo apartado marcar cada uno de los bloques de equivalencia como reconocido, esto significa que ése bloque permanecerá como referencia para los próximos años, y podrá ser consultado en el apartado "Histórico de compromisos aplicados".

#### Compromiso Académico Erasmus Histórico de compromisos aplicados

| Puede filtrar por curso académico para consultar los compromisos aplicados de los alumnos que tutoriza. |                                                               |                                                                                     |                                                       |  |  |  |  |  |  |  |
|----------------------------------------------------------------------------------------------------|---------------------------------------------------------------|-------------------------------------------------------------------------------------|-------------------------------------------------------|--|--|--|--|--|--|--|
| Curso estanc                                                                                            | Curso estancia 2012/2013 💌                                    |                                                                                     |                                                       |  |  |  |  |  |  |  |
| 3úsqueda:Mostrando 50 💌 entradas                                                                        |                                                               |                                                                                     |                                                       |  |  |  |  |  |  |  |
| NIF/NIE/NIU                                                                                             | Apellidos, Nombre                                             | Titulación                                                                          | Institución acogida                                   |  |  |  |  |  |  |  |
|                                                                                                    | ARRONIZ LOPEZ, MARIA                                          | LICENCIADO EN ADMINISTRACIÓN Y DIRECCIÓN<br>DE EMPRESAS                             | MANCHESTER METROPOLITAN UNIVERSITY                    |  |  |  |  |  |  |  |
|                                                                                                    | BALLESTA PLAZA, ANA CARLOTA  Applicado el 26/11/2013 13:42:43 | PROGRAMA DE ESTUDIOS SIMULTÁNEOS DE<br>GRADO EN ADE Y GRADO EN DERECHO              | INSTITUT DE PRÉPARATION À LA GESTION<br>DE NICE. IPAG |  |  |  |  |  |  |  |
|                                                                                                    | BAÑON MARTINEZ, RAFAEL<br>B - Aplicado el 26/11/2013 13:42:44 | PROGRAMA DE ESTUDIOS SIMULTÁNEOS DE<br>LICENCIADO EN ADE Y LICENCIADO EN<br>DERECHO | UNIVERSITÀ DEGLI STUDI DI TERAMO                      |  |  |  |  |  |  |  |
|                                                                                                    | BURRUEZO PACHECO, FERNANDO                                    | LICENCIADO EN ADMINISTRACIÓN Y DIRECCIÓN<br>DE EMPRESAS                             | MANCHESTER METROPOLITAN UNIVERSITY                    |  |  |  |  |  |  |  |
|                                                                                                    | CARRILLO ILLAN, MATIAS                                        | GRADO EN ADMINISTRACIÓN Y DIRECCIÓN DE<br>EMPRESAS                                  | UNIVERSITATEA BABES-BOLYAI<br>CLUJ-NAPOCA             |  |  |  |  |  |  |  |
|                                                                                                    | CARRION INGLES, VIRGINIA                                      | PROGRAMA DE ESTUDIOS SIMULTÁNEOS DE<br>LICENCIADO EN ADE Y LICENCIADO EN<br>DERECHO | UNIVERSITÀ DEGLI STUDI DI TERAMO                      |  |  |  |  |  |  |  |

Al mismo tiempo, una vez aprobado el compromiso por el Coordinador, éste debe darle el visto bueno para el paso al expediente académico pinchando en la casilla D para cada uno de los alumnos. A partir de ese momento, el compromiso estará en situación de **Listo** y las secretarías podrán transferir los datos del compromiso al expediente académico del alumno (se rescatan los datos de la web y pasan a SIVA).

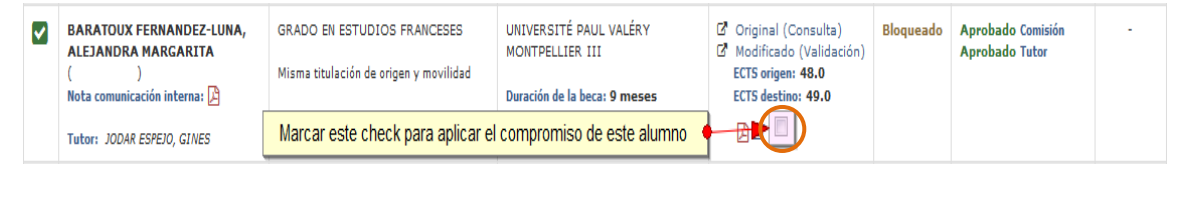

🔽 Dar visto bueno para paso a expediente académic

Pulsar este botón al pie de la página

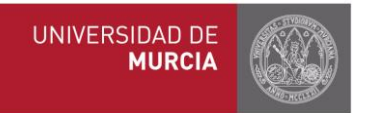

Si esta casilla **D** no apareciera habiendo sido aprobado el compromiso por el tutor y el coordinador, puede deberse a que el estudiante no se ha matriculado en la UMU de las asignaturas incluidas en el compromiso.

Cuando pinchamos sobre el icono (imprimir compromiso) nos va a aparecer el último compromiso guardado, con las últimas modificaciones que se hayan realizado, si las hubiere.

## 4. Registro de calificaciones

Desde el momento que el compromiso ha sido aprobado por ambas partes, y el coordinador ha dado el visto bueno para su paso a expediente, ya podemos registrar las notas

Para ello se accede desde el mismo apartado "Consulta/Modif."

| Compromiso                                                                                                    | Situación           | Estado                              | Notas |
|----------------------------------------------------------------------------------------------------|---------------------|-------------------------------------|-------|
| <ul> <li>Original (Consulta)</li> <li>Aplicados anteriores</li> <li>Modificado (Validación)</li> <li>ECTS origen: 66.0</li> <li>ECTS destino: 69.0</li> <li>Image: Section Section Sec</li></ul> | Listo<br>17/03/2016 | Aprobado Comisión<br>Aprobado Tutor | Pdtes |

Pdtes

Pinchamos encima del icono de las notas del alumno seleccionado y nos aparece una pantalla similar a esta:

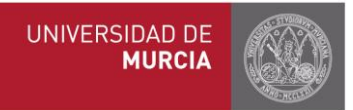

#### Calificaciones del Compromiso Académico Erasmus

| B DATOS                       | PERSONALES                                                              |                              |                                                   |                      |                      |                 |                     |                                      |                                                  |                        |                              |              |
|-------------------------------|-------------------------------------------------------------------------|------------------------------|---------------------------------------------------|----------------------|----------------------|-----------------|---------------------|--------------------------------------|--------------------------------------------------|------------------------|------------------------------|--------------|
| NIF/NIE/N<br>Titulació        | IIU<br>in PROGRAMA DE                                                   | Apellic<br>ESTUDIOS SIM      | I <b>os, Nombre</b> BAÑON<br>JLTÁNEOS DE LICENCIA | MARTIN<br>DO EN A    | EZ , RAF<br>DE Y LIC | AEL<br>CENCIADO | EN DER              | ECHO                                 | rafael.banon@u                                   | ım.es                  |                              |              |
| 🗶 INSTITU                     | ución de acogida                                                        | A                            |                                                   |                      |                      |                 |                     |                                      |                                                  |                        |                              |              |
| Nomb                          | ORE UNIVERSITÀ DE                                                       | EGLI STUDI DI TE             | ERAMO                                             |                      |                      |                 |                     | Cód                                  | igo ERASMUS                                      | ITERAM                 | 1001                         |              |
| Tenga en cu                   | uenta que aunque ma                                                     | arque una nota               | a como 'Matrícula de h                            | onor' de             | ebe intr             | oducir su       | i nota ni           | imérica.                             |                                                  |                        |                              |              |
| DATOS                         | DEL REGISTRO                                                            |                              |                                                   |                      |                      |                 |                     |                                      |                                                  |                        |                              |              |
|                               | Situación<br>Modelo de Conversi                                         | del registro<br>ión Nacional | Pendiente<br>sistema para examenes                | 5                    |                      | •               |                     | País<br>Nuevo fichero de notas       | ITALIA<br>Examinar                               | No se ha               | aseleccionad                 | to ningún ar |
|                               | Modelo de Conve                                                         | ersión ECTS                  | Equivalencia calificad<br>Sistema calificacione   | ciones na<br>es ECTS | acional              |                 |                     |                                      | Cargue los fici<br>cuando guardo<br>registrados. | heros qu<br>e las nota | e desee adjui<br>as quedarán | ntar y       |
|                               | Nueva o                                                                 | observación                  |                                                   |                      |                      |                 |                     |                                      |                                                  |                        |                              |              |
|                               |                                                                         |                              | N X S ABC                                         |                      |                      | Estilos 💽       | exto 💌              | o del texto 💌 Tipo de fuente 💌       |                                                  |                        |                              |              |
|                               |                                                                         |                              |                                                   |                      | # #                  | ○ ○ ○           | لک ∛⊱ ⇔<br>د, ב   ۲ | 💁 🍼 🍘 нтт.<br>2                      |                                                  |                        |                              |              |
| CALIF                         | ICACIONES                                                               |                              |                                                   |                      |                      |                 |                     |                                      |                                                  |                        |                              |              |
| ASIGNATU                      | RAS ORIGEN (UMU)                                                        |                              |                                                   |                      |                      |                 | ASIGN               | ATURAS DESTINO (NO UMU)              |                                                  |                        |                              |              |
| Cód. No                       | ombre                                                                   |                              |                                                   | Tipo (               | créd. (              | Duración        | Cód.                | Nombre                               |                                                  | Créd.                  | Duración                     |              |
| 04AU FILO<br>Nota e<br>Nota e | OSOFÍA DEL DERECHO<br>en asignatura destino<br>en asignatura UMU *      | 7<br>2.02 Mai                | Convertir                                         | T<br>2,02            | 4.5                  | с               | 18732               | FILOSOFIA DEL DIRITTO                |                                                  | 9.0                    |                              |              |
| 04AW DERE                     | ECHO PROCESAL II                                                        | Ma                           |                                                   | B                    | 6.0                  | с               | 18724               | DIRITTO PROCESSUALE PENALE (BIENNALI | E)                                               | 6.0                    |                              |              |
| Nota e                        | en asignatura destino<br>en asignatura UMU *                            | Mai                          | rícula de honor 🗖 No prese                        | entado               |                      |                 |                     |                                      |                                                  |                        |                              |              |
| 04AT DERE<br>Nota e           | ECHO INTERNACIONAL PRIV<br>en asignatura destino                        | /ADO                         | Convertir                                         | т                    | 9.0                  | A               | 11185               | DIRITTO INTERNAZIONALE PRIVATO       |                                                  | 6.0                    | C1                           |              |
| Notale                        | en asignatura omo                                                       | Ma                           | rícula de honor 🛄 No pres                         | entado               |                      |                 |                     |                                      |                                                  |                        |                              |              |
| 04AB INST<br>Nota e<br>Nota e | TTUCIONES DE DERECHO CO<br>en asignatura destino<br>en asignatura UMU * |                              | Convertir<br>rícula de honor 🕅 No prese           | T<br>entado          | 6.0                  | С               | 11189               | DIRITTO DELL'UNIONE EUROPEA          |                                                  | 9.0                    | C1                           |              |
| 09P5 SIST<br>Nota e<br>Nota e | EMAS FISCALES I<br>en asignatura destino<br>en asignatura UMU *         |                              | Convertir                                         | в                    | 4.5                  | с               | 11188               | DIRITTO TRIBUTARIO                   |                                                  | 8.0                    | C1                           |              |
| 09P6 SIST<br>Nota e           | EMAS FISCALES II<br>en asignatura destino                               | E Ma                         | Convertir                                         | entado<br>B          | 4.5                  | с               |                     |                                      |                                                  |                        |                              |              |
| Nota e                        | en asignatura UMU *                                                     | Ma                           | rícula de honor 🗐 No prese                        | entado               |                      |                 |                     |                                      |                                                  |                        |                              |              |

Tenemos tres opciones para el registro:

 <u>Usar el conversor</u>. Seleccione el modelo de conversión en aquellos países en los que haya varios sistemas de calificación, introduzca la nota y el programa convertirá automáticamente la nota de destino en la nota equivalente UMU, pinchando a continuación en "Convertir".

Puede consultar el PDF "Equivalencia de calificaciones" para comprobar el sistema del país correspondiente.

La nota definitiva tiene que estar dada de alta en el apartado "Nota en asignatura UMU".

- 2. Si las calificaciones están indicadas según el sistema de calificación ECTS, podrá consultar el pdf "Sistema de calificaciones ECTS" e introducir directamente la nota correspondiente en el apartado "Nota en asignatura UMU".
- 3. <u>No usar el conversor</u>. Deberá introducir directamente la nota ya convertida en el apartado "Nota en asignatura UMU".

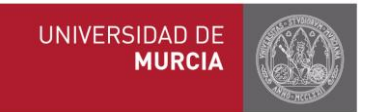

\*Caso especial ITALIA: en aquellas calificaciones en las cuales aparece como nota obtenida "30 ELODE" para que el sistema lo convierta correctamente es necesario marcar 31 en la casilla correspondiente.

Para finalizar, pinchar en Guardar Notas.

En este proceso, los coordinadores deben dar también el visto bueno para paso a expediente de las calificaciones, una vez que el tutor las ha registrado.

Guardar notas Dar el visto bueno

Cuando el tutor haya registrado las notas, el icono cambiará a Listas, con la fecha de registro, y Aplicadas una vez que pasen al expediente

| Aplicadas | ď | Original (Validación)<br>ECTS origen: 54.0<br>ECTS destino: 60.0 | Listo<br>12/11/2014 | Aprobado Comisión<br>Aprobado Tutor | Listas<br>02/09/2015<br>Aplicadas |
|-----------|---|------------------------------------------------------------------|---------------------|-------------------------------------|-----------------------------------|
|-----------|---|------------------------------------------------------------------|---------------------|-------------------------------------|-----------------------------------|

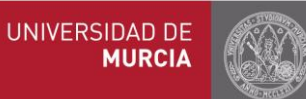

#### CALIFICACIONES

| ASIGNATURAS ORIGEN (UMU)                                                                                                    | ASIGNATURAS DESTINO (NO UMU) |          |           |                |                                                          |            |          |
|----------------------------------------------------------------------------------------------------|------------------------------|----------|-----------|----------------|----------------------------------------------------------|------------|----------|
| Cód. Nombre                                                                                                    | Тіро                         | Créd.    | Duración  | Cód.           | Nombre                                                   | Créd.      | Duración |
| 04ER LENGUA C IV (ITALIANO)<br>Nota en asignatura destino<br>Nota en asignatura UMU *                                                                                                    | 0                            | 9.0      | A         | 21268<br>20885 | LETTERATURA ITALIANA<br>LINGUA E TRADUZIONE SPAGNOLO III | 6.0<br>8.0 | C2<br>A  |
| 0.0 Matricula de nonor No prese<br>0.0 Matricula de nonor No prese<br>0.0 Matricula de nonor No prese<br>0.0 Matricula de nonor No prese<br>0.0 Matricula de nonor No prese<br>0.0 Matricula de nonor No prese                                                                                                    | T ntado                      | 6.0      | c         |                |                                                          |            |          |
| 05EA         FRASEOLOGÍA Y TRADUCCIÓN DE LA LENGUA C-A (ITALIANO-ESPAÑOL)           Nota en asignatura destino         Convertir           Nota en asignatura UMU *         6.0         Matrícula de honor         No prese           05ED         INTERPRETACIÓN CONSECUTIVA Y SIMULTÁNEA LENGUA C-A (ITALIANO-ESPAÑOL)           Nota en asignatura destino         Convertir           Nota en asignatura UMU *         6.0         Matrícula de honor © No prese | O<br>ntado<br>O<br>ntado     | 6.0      | с         | 21284          | TRADUZIONE SPAGNOLO-ITALIANO I                           | 10.0       | A        |
| OBL6     SEMINARIO DE FILOSOFÍA DE LENGUAJE (II)       Nota en asignatura destino     Convertir       Nota en asignatura UMU *     6,0       Matrícula de honor     No prese                                                                                                    | O<br>ntado                   | 6.0      | c         | 20880          | CULTURA E SOCIETÀ DEI PAESI DI LINGUA INGLESE I          | 8.0        | A        |
| 03E7 HISTORIA DE LA LENGUA FRANCESA<br>Nota en asignatura destino<br>Nota en asignatura UMU * 6.0 Matrícula de honor 🕅 No prese                                                                                                    | T                            | 12.0     | 0 A       | 20889          | LINGUA E TRADUZIONE FRANCESE I                           | 12.0       | A        |
|                                                                                                    | Guarda                       | ar notas | Dar el vi | isto bueno     |                                                          |            |          |

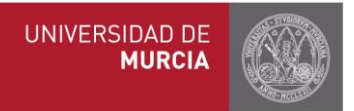

## Anexo I: Calendario para Curso 2016-2017:

| 10 de julio de 2016*                     | <b>Compromiso realizado por el alumno</b> (antes tienen que haber introducido las asignaturas de destino nuevas, que tienen que haber sido validadas por el tutor) |  |  |  |  |  |
|------------------------------------------|----------------------------------------------------------------------------------------------------|--|--|--|--|--|
| 20 de julio de 2016**                    | Compromiso aprobado por tutor y coordinador                                                                                                    |  |  |  |  |  |
| Septiembre de 2016 (Fecha según centros) | Matrícula                                                                                                    |  |  |  |  |  |
| 31 de octubre de 2016                    | Compromiso modificado al llegar a destino                                                                                                    |  |  |  |  |  |
| 15 de noviembre de 2016                  | Compromiso modificado aprobado por tutor y coordinador                                                                                                    |  |  |  |  |  |
| 30 de noviembre de 2016                  | Compromiso validado por coordinador (paso a listo)                                                                                                    |  |  |  |  |  |
| Febrero de 2017                          | Ampliación de matrícula                                                                                                    |  |  |  |  |  |
| 15 de marzo de 2017                      | Compromiso modificado por alumno - 29<br>cuatrimestre                                                                                                    |  |  |  |  |  |
| 31 de marzo de 2017                      | Compromiso modificado aprobado por tutor<br>y coordinador - 2º cuatrimestre                                                                                        |  |  |  |  |  |
| 15 de abril de 2017                      | Compromiso validado por coordinador (pas<br>a listo) - 2º cuatrimestre                                                                                             |  |  |  |  |  |

\* EXCEPTO PARA LOS ALUMNOS DE LA FACULTAD DE LETRAS CUYO PLAZO SERÁ EL 31 DE OCTUBRE DE 2016.

\*\* EXCEPTO PARA LOS ALUMNOS DE LA FACULTAD DE LETRAS CUYO PLAZO SERÁ EL 15 DE NOVIEMBRE DE 2016.

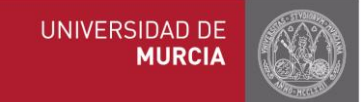

# ANEXO II: PARÁMETROS POR CENTRO

| CENTRO                     | PUEDO INCLUIR ASIGNATURAS SUSPENSAS/NO<br>PRESENTADAS                                                                                     | PUEDO INCLUIR TRABAJO FIN DE<br>GRADO O FIN DE MÁSTER                                                       | PUEDO INCLUIR LOS CRAU                                                                             | OTRAS DISPOSICIONES                                                                                                    |
|----------------------------|----------------------------------------------------------------------------------------------------|----------------------------------------------------------------------------------------------------|----------------------------------------------------------------------------------------------------|----------------------------------------------------------------------------------------------------|
| E.U. TURISMO               | Queda al criterio del tutor dependiendo del caso en cuestión.                                                                             | En principio, no se puede incluir ni TFG<br>ni TFM.                                                         | Se pueden incluir siempre<br>que sean actividades<br>reconocidas en la<br>normativa de los CRAU.   |                                                                                                    |
| F. BELLAS ARTES            | No se puede incluir asignaturas suspensas. Se<br>puede incluir asignaturas no presentadas y de<br>cursos anteriores de primera matrícula. | Se puede, aunque se estudiará en cada<br>caso la conveniencia de incluirlo en el<br>acuerdo académico.      | Se puede incluir desde y<br>cuando sean actividades<br>reconocidas en la<br>normativa de los CRAU. | Entre el número total de<br>créditos de destino y los<br>de la UMU no puede<br>haber más de 5 créditos<br>de diferencia.                                   |
| F. BIOLOGIA                | Sí. No hay restricciones.                                                                                                    | Se puede incluir cuando los conciertos<br>establecidos así lo contemplen y con el<br>visto bueno del Tutor. | Se puede incluir desde y<br>cuando sean actividades<br>reconocidas en la<br>normativa de los CRAU. |                                                                                                    |
| F. CIENCIAS DEI<br>DEPORTE | Queda al criterio del tutor dependiendo de cada<br>caso. Se puede incluir asignaturas de cursos<br>anteriores y de primera matrícula.     | Queda al criterio del tutor<br>dependiendo de cada caso.                                                    | Se puede incluir desde y<br>cuando sean actividades<br>reconocidas en la<br>normativa de los CRAU. | Limite de máximo de 60<br>créditos por curso<br>académico y 30 créditos<br>por cuatrimestre. La<br>fluctuación de créditos<br>no podrá ser mayor al<br>5%. |
| F. CIENCIAS DEI<br>TRABAJO | <ul> <li>Se pueden incluir, además de asignaturas de cursos<br/>anteriores y de primera matricula.</li> </ul>                             | Se puede incluir.                                                                                           | Se puede incluir desde y<br>cuando sean actividades<br>reconocidas en la                           |                                                                                                    |

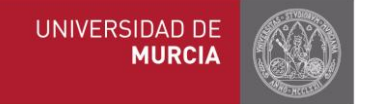

normativa de los CRAU.

| F. COMUNICACIÓN<br>Y<br>DOCUMENTACION | Sí. No hay restricciones.                                                                                                    | Se puede incluir.    | No se puede incluir.                                                                               |                                               |         |
|---------------------------------------|----------------------------------------------------------------------------------------------------|----------------------|----------------------------------------------------------------------------------------------------|-----------------------------------------------|---------|
| F. DERECHO                            | Queda al criterio del tutor dependiendo de cada<br>caso. Se puede incluir asignaturas de cursos<br>anteriores y de primera matrícula.                                                                                                    | Se puede incluir.    | Se puede incluir desde y<br>cuando sean actividades<br>reconocidas en la<br>normativa de los CRAU. |                                               |         |
| F. ECONOMIA Y<br>EMPRESA              | <ul> <li>a) Ningún alumno se puede llevar asignaturas que en el plan de estudios de la UM se encuentren en 1º o 2º curso salvo que en septiembre del curso en el que se realiza la movilidad se matricule de todas las asignaturas que le faltan para terminar sus estudios de Grado a excepción del trabajo fin de grado y de las prácticas externas;</li> <li>b) El máximo de créditos de la UM que se pueden llevar en su reconocimiento académico es de 40 si el alumno se va para un cuatrimestre o de 60 si se va para curso completo. En términos efectivos no se puede incluir una asignatura completa sobre ese límite, con lo que el límite efectivo que no se puede alcanzar es de 44,5 y 64,5 ECTS, respectivamente.</li> </ul> | Se puede incluir.    |                                                                                                    |                                               |         |
| F. EDUCACIÓN                          | Sí. No hay restricciones.                                                                                                    | No se puede incluir. | No se puede incluir.                                                                               | No se pueden<br>asignaturas<br>incompatibles. | incluir |
| F. ENFERMERÍA<br>Murcia               | Sí. No hay restricciones.                                                                                                    | Se puede incluir.    | Se puede incluir desde y cuando sean actividades                                                   |                                               |         |

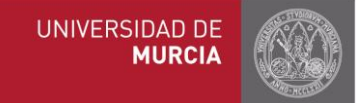

|                         |                                                                                                    |                                                                                                    | reconocidas en la<br>normativa de los CRAU.                                                        |                                                                                                    |
|-------------------------|----------------------------------------------------------------------------------------------------|----------------------------------------------------------------------------------------------------|----------------------------------------------------------------------------------------------------|----------------------------------------------------------------------------------------------------|
| F. FILOSOFÍA            | Sí. No hay restricciones.                                                                                                    | No se puede incluir                                                                                                    | Se puede incluir desde y<br>cuando sean actividades<br>reconocidas en la<br>normativa de los CRAU. |                                                                                                    |
| F. INFORMÁTICA          | Sí. No hay restricciones.                                                                                                    | Se pueden incluir en principio, pero la<br>comisión de reconocimiento de la<br>facultad decidirá cada caso.                                      | Se puede incluir desde y<br>cuando sean actividades<br>reconocidas en la<br>normativa de los CRAU. |                                                                                                    |
| F. LETRAS               | No se pueden incluir asignaturas matriculadas con<br>anterioridad y suspensas, ni asignaturas<br>incompatibles. Se pueden incluir asignaturas de<br>cursos anteriores y posteriores si son Optativas y de<br>primera matrícula.                                                           | Solo se puede incluir si hay asignatura<br>equivalente en la universidad de<br>destino y se cumplen los requisitos de<br>presentación de la UMU. | No se puede incluir.                                                                               | En estancias de un solo<br>cuatrimestre, solo se<br>pueden incluir<br>asignaturas que se<br>imparten en ese<br>cuatrimestre. |
| F. MATEMÁTICAS          | Sí. No hay restricciones.                                                                                                    | Se puede incluir.                                                                                                    | Se puede incluir desde y<br>cuando sean actividades<br>reconocidas en la<br>normativa de los CRAU. |                                                                                                    |
| F. MEDICINA             | Se pueden incluir asignaturas matriculadas con<br>anterioridades no presentadas, suspensas y<br>asignaturas de cursos anteriores y de primera<br>matricula. No se pueden incluir asignaturas<br>incompatibles. No se puede incluir asignatura<br>Prácticas Tuteladas (Grado en Farmacia). | Se puede incluir.                                                                                                    | Se puede incluir desde y<br>cuando sean actividades<br>reconocidas en la<br>normativa de los CRAU. |                                                                                                    |
| F. ÓPTICA<br>OPTOMETRÍA | Y Sí. No hay restricciones.                                                                                                    | Se puede incluir.                                                                                                    | Se puede incluir desde y<br>cuando sean actividades                                                |                                                                                                    |

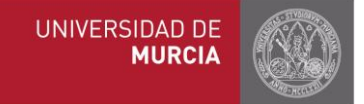

|                                   |                                                                                                    |                                                                                                    | reconocidas en la<br>normativa de los CRAU.                                                        |
|-----------------------------------|----------------------------------------------------------------------------------------------------|----------------------------------------------------------------------------------------------------|----------------------------------------------------------------------------------------------------|
| F. PSICOLOGÍA                     | No se pueden incluir asignaturas suspensas. Se<br>puede incluir asignaturas no presentadas y<br>asignaturas de cursos anteriores y de primera<br>matricula. | Se puede incluir desde y cuando haya<br>una asignatura compatible en la<br>universidad de destino.                                                                                                    | Se puede incluir desde y<br>cuando sean actividades<br>reconocidas en la<br>normativa de los CRAU. |
| F. QUIMICA                        | Sí. No hay restricciones.                                                                                                    | Se puede incluir.                                                                                                    | Se puede incluir desde y<br>cuando sean actividades<br>reconocidas en la<br>normativa de los CRAU. |
| F. TRABAJO SOCIAL                 | Sí. No hay restricciones.                                                                                                    | Se puede incluir.                                                                                                    | Se puede incluir desde y<br>cuando sean actividades<br>reconocidas en la<br>normativa de los CRAU. |
| F. VETERINARIA                    | No se pueden incluir. Se pueden incluir asignaturas<br>de cursos anteriores y de primera matrícula.                                                         | Siempre que cumpla los requisitos para<br>poder matricularse en la asignatura, el<br>alumno podrá desarrollar su trabajo en<br>la Universidad receptora. Sin embargo,<br>deberá hacer la defensa del trabajo<br>ante tribunal en la Facultad de<br>Veterinaria de la UM. Excepción:<br>Máster de Gestión de la Fauna<br>Silvestre -No puede incluir el TFM. | No se puede incluir.                                                                               |
| F.CC.<br>SOCIOSANITARIAS<br>LORCA | Sí. No hay restricciones.                                                                                                    | Se puede incluir desde y cuando haya<br>una asignatura equivalente en destino.                                                                                                    | Se puede incluir desde y<br>cuando sean actividades<br>reconocidas en la<br>normativa de los CRAU. |